## 8. 請求書入力

契約締結後、大阪府に対して契約金額を請求する際に使用します。 請求金額については、大阪府と協議の上、入力していただく必要があります。

## 「請求書入力」画面の呼び出し方

| 案件ごとのお知らせ                               |       |                              |             |           |     |  |
|-----------------------------------------|-------|------------------------------|-------------|-----------|-----|--|
| 案件名称                                    | 区分    | 工期                           | お知らせ        | 汎用連絡・提出   | 請求書 |  |
| 000000000000000000000000000000000000000 | 落札者決定 | 2024/5/17<br>~<br>2029/12/31 | -K^         | 口度指定提出・連絡 | 提出  |  |
| 000000000000000000000000000000000000000 | 落札者決定 | 2022/9/12<br>~<br>2029/12/31 | <u>-%</u> ^ | 口座指定提出・連絡 | 提出  |  |

 ①大阪府電子契約ポータル画 面(ログイン後)の「案件ご とのお知らせ」から請求を行 いたい案件の請求書欄にある
提出をクリックします。

| ॐ大阪府 |                     | 大阪府 電子調道システム              | ②「請求書入力」 画面が表示       |  |
|------|---------------------|---------------------------|----------------------|--|
|      | 請求書入力               |                           | されます。                |  |
|      | Contraction of the  |                           |                      |  |
|      | 案件番号                | 202455123456              | 3請求区分に請求対象とな         |  |
|      | 案件名称                | テスト建設3テスト工事3              | る区分を選択します。           |  |
|      | 履行期間                | 2024/07/01~2025/07/05     |                      |  |
|      | 契約金額                | 123456円                   |                      |  |
|      | 受付状况                | 未申請                       | ※請求区分を"単価契約工         |  |
|      | 請求区分                |                           | 「毎"とした提合 地元始本日       |  |
|      | 指示検査日               | 西晋 年 月 指示契約金額 円           | を入力する。               |  |
|      | 請求金額                | 0 円                       |                      |  |
|      | 独自請求書の有無            | ●なし、○あり(ボータルから送付) ○あり(郵送) |                      |  |
|      | 前払い可能額              | 0円 2024年度                 | ④請求金額欄に、請求金額を        |  |
|      | 中間前払い可能額            | 0円 2024年度                 | 入力する                 |  |
|      | 部分払い回数              | 00                        |                      |  |
|      | 月次払い情報              | 0円 2024/10月度              |                      |  |
|      | 出来高金額情報             | 0円                        | ⑤事業者独自の請求書を送         |  |
|      | 口座番号 完成払用口座         |                           |                      |  |
|      | 情報 前金払用口座           |                           | 19 の心安かめる場合は、四       |  |
|      | 修正依赖内容              |                           | 自請求書の有無 を"あり(ポ       |  |
|      |                     |                           |                      |  |
|      | 請求日時                | 請求金額 請求区分 指示検査日 請求書の様式    |                      |  |
|      | 2024/10/25 14:00:00 | 0 前仏金 2024/10/09 なし       | "あり (郵送) ″を選択する。     |  |
|      | 2024/10/25 13:54:47 | 0 前払金 あり(郵送)              |                      |  |
|      |                     | MUĞ ČER                   | <b>⑥送信</b> をクリックします。 |  |

## 👎 請求金額の参考金額表示

請求区分を選択すると、それに対応する請求金額が、請求金額入力欄に金額が初期表示され ます。実際の請求金額は、大阪府と協議した上で確定する場合もあるため、あくまで参考金 額となります。

請求金額を確認し、変更があれば訂正して請求するようにしてください。